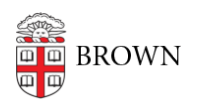

Knowledgebase > Security > Encryption > How to Enable FileVault 2 Using Self Service

## How to Enable FileVault 2 Using Self Service

David Boyd - 2018-07-12 - Comments (0) - Encryption

1. Locate and open the Self Service app in the Applications folder

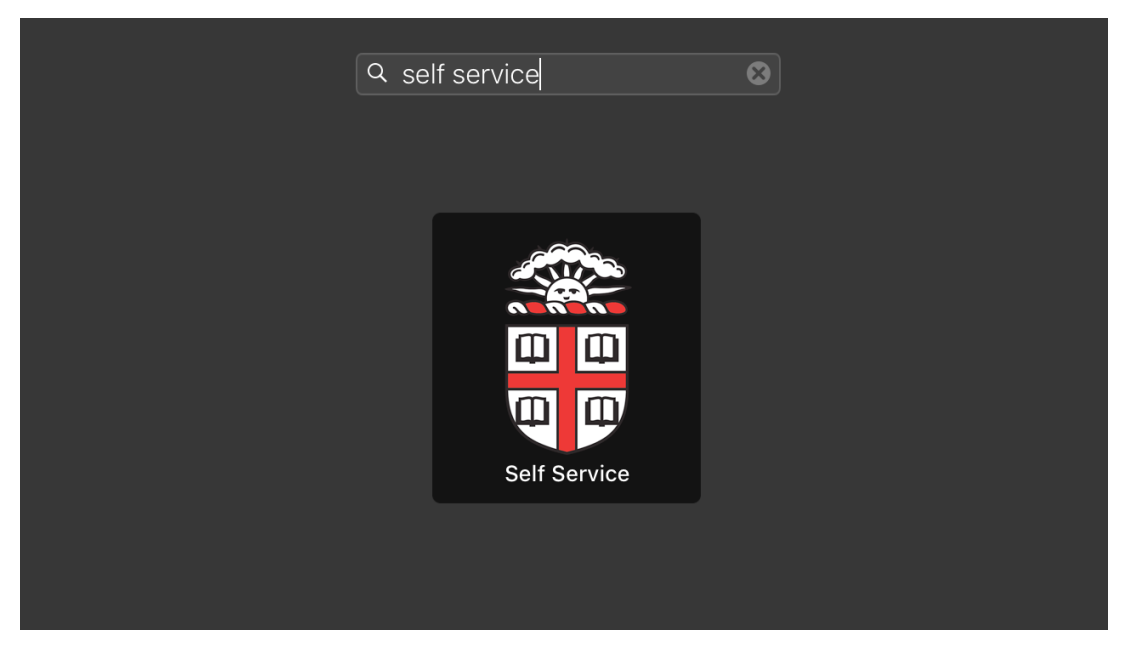

2. Select "IT Support Tools" from the left-hand sidebar

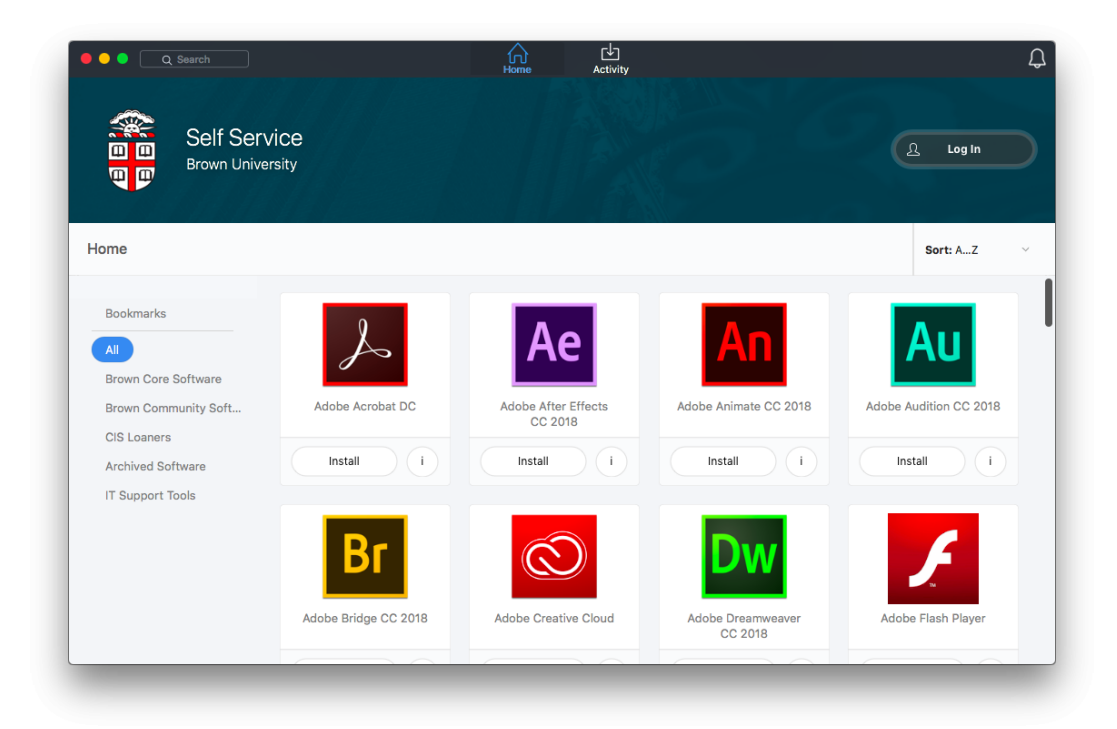

3. Click the "Encrypt" button under "Encrypt my Computer"

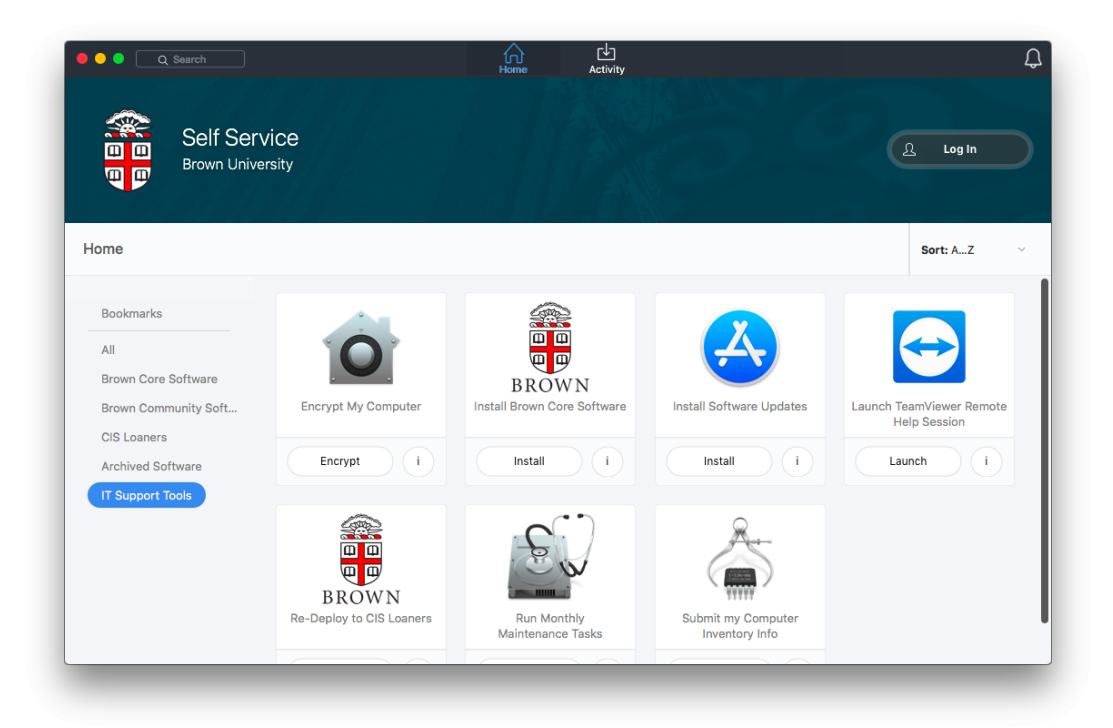

4. Click the "Encrypt" button to enable

| ••• |                                                                                                    |  |
|-----|----------------------------------------------------------------------------------------------------|--|
|     | Encrypt My Computer                                                                                                    |  |
|     | Encrypt my computer at next login by enabling Apple FileVault. Ensure you are<br>connected to power. Your computer will restart. <i>Run when requested by your ITSC or<br/>DCC</i> . |  |
|     | Close Encrypt                                                                                                    |  |
|     |                                                                                                    |  |

5. At this point, encryption is deferred until the next login. Follow on-screen dialogs prompting to restart and enable FileVault

Note: To activate FileVault 2 on a computer, the computer must be running macOS 10.8 or later and have a "Recovery HD" partition. Please follow these instructions when requested by your ITSC or DCC.

Related Content

• <u>TEST</u>